# Windows11 システム復元ポイントの作成と復元方法・

#### 資料作成:2024-06-13 三宅

### システム復元ポイントの作成方法・

1)起動しているアプリケーションをすべて終了させる。

2)「スタートメニュー」→「すべてのアプリ」→「Windows ツール」をクリックする。

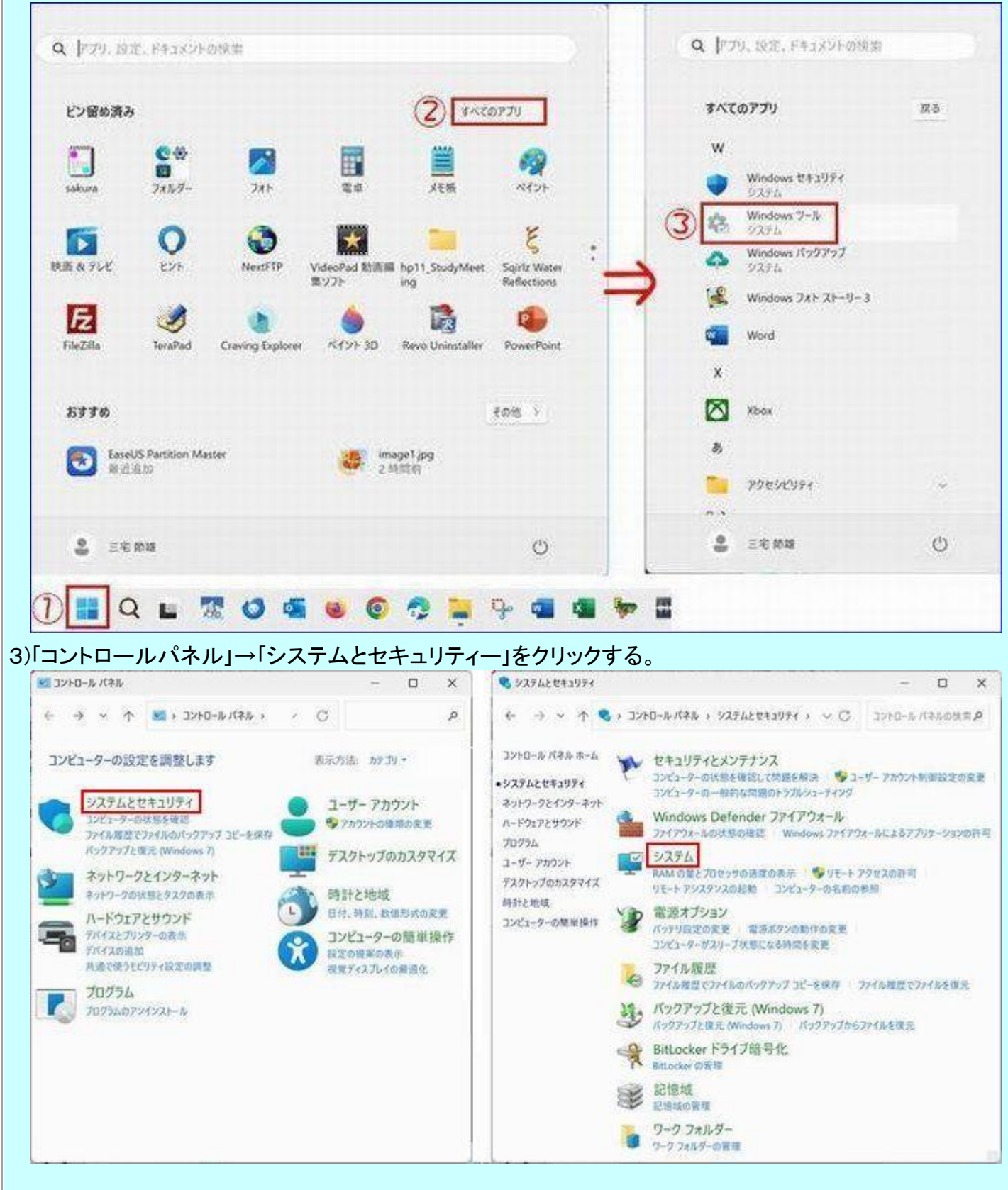

| ← 設定                          |                         | - 0                                                             |
|-------------------------------|-------------------------|-----------------------------------------------------------------|
| ■ 三宅節雄<br>nasu_myk@outlook.jp | システム > バ                | ージョン情報                                                          |
| 設定の検索 Q                       | X380-Yoga<br>20LJS0HL1Q | この PC の名前を変更                                                    |
| <b>↑ ホ</b> -⊿                 | ① デバイスの仕様               | גר <u>א</u> ר אר                                                |
| <b>D</b> システム                 | デバイフタ                   | ¥280-Vora                                                       |
| 👌 Bluetooth とデバイス             | プロセッサ                   | Intel(R) Core(TM) i5-8350U CPU @ 1.70GHz 1.90                   |
| ▼ ネットワークとインターネット              | 実装 RAM                  | 8.00 GB (7.84 GB 使用可能)                                          |
| 🥖 個人用設定                       | デバイス ID<br>プロダクト ID     | 34A8B34A-953C-4F38-9495-C1B512C485B3<br>00330-51642-12794-AAOEM |
| עיליד 👔                       | システムの種類                 | 64 ビット オペレーティング システム、x64 ベース プロセッサ                              |
| 2 アカウント                       | ベンとタッチ                  | ペンのサホート                                                         |
| - DE #1 1                     | 関連リンク ドメインまた            | はワークグループ システムの保護 システムの詳細設定                                      |

#### 5)下記表示になり、C:が有効になっている場合は、

「ローカルディスク(C:)システム」をクリックして、「作成」をクリックします。

| ンピューター名 ハードウェア 詳細設定 システ                                                                                | ムの保護リ                   | €-ŀ     |       |
|----------------------------------------------------------------------------------------------------|-------------------------|---------|-------|
| システムの保護を使用して、システム<br>す。                                                                                | に加えた不要                  | 要な変更を元に | 戻しま   |
| システムの復元                                                                                                |                         |         |       |
| コンピューターを以前の復元ポイントの状態に<br>ことにより、システムに加えられた変更を元に見<br>す。                                                  | 戻す<br>見しま               | システムの復す | ī:(S) |
|                                                                                                    |                         |         |       |
| 保護設定                                                                                                   |                         |         |       |
| 保護設定<br>利用できるドライブ                                                                                      | 保護                      |         |       |
| 保護設定<br>利用できるドライブ<br>ーカル ディスク (C:) (システム)                                                              | 保護有効                    |         |       |
| 保護設定<br>利用できるドライブ<br>ーカル ディスク (C:) (システム)<br>ーローカル ディスク (D:)                                           | 保護<br>有効<br>無効          |         |       |
| 保護設定<br>利用できるドライブ<br>ー ローカル ディスク (C:) (システム)<br>ー ローカル ディスク (D:)<br>復元の設定を構成し、ディスク領域を管理<br>ポイントを削除します。 | 保護<br>有効<br>無効<br>して、復元 | 構成(0    | )     |

#### C:が有効になっていない場合には「ローカルディスク(C:)システム」をクリックして選択し、 構成をクリックします。

Cシステムの保護を有効にするをクリックして「適用」→「OK」をクリックします。、

|                                           | R ローカル ナイスク (D:)                                             | 2           |
|-------------------------------------------|--------------------------------------------------------------|-------------|
| 設定の復元                                     |                                                              |             |
| システムの保護を有<br>不要な変更を元に                     | 有効にすると、コンピューターを前回の状態に戻して、システム<br>こ戻すことができます。                 | に加えた        |
| ● システムの係                                  | 保護を有効にする                                                     |             |
| 🔿 ୬ステムወቁ                                  | 保護を無効にする                                                     |             |
| ディスク領域の使用                                 | 5                                                            |             |
|                                           | -                                                            |             |
| システムの保護で量<br>なくなると、古い復                    | 最大限のティスク領域を使用するように調整できます。ティス<br>E元ポイントが削除され、新しい復元ポイントのための領域が | ク領域が 確保され   |
|                                           |                                                              | NUL PROCESS |
| ます。                                       |                                                              | AL PRCIV    |
| ます。<br>現在の使用量:                            | 0 /ናተኑ                                                       | ALVIC I     |
| ます。<br>現在の使用量:<br>最大使用量(M):               | 0/641-                                                       |             |
| ます。<br>現在の使用量:<br>最大使用量(M):               | 0 /\$7F                                                      |             |
| ます。<br>現在の使用量:<br>最大使用量(M):<br>このドライブのすべて | 0 パイト                                                        | 除(D)        |
| ます。<br>現在の使用量:<br>最大使用量(M):<br>このドライブのすべて | 0 パイト                                                        | 除(D)        |

前の画面に戻るので「作成」をクリックします。

6)復元ポイントに名前を付けますが、日付は自動的に付きますので自分の覚えで名前を付けます。

|                            |                             | ×                                          |
|----------------------------|-----------------------------|--------------------------------------------|
|                            |                             |                                            |
| <b>车の日時の情報</b> (           | は自動的に追け                     | 加                                          |
|                            |                             |                                            |
|                            |                             |                                            |
| 作成(C)                      | キャンセル                       |                                            |
| <sup>作成(C)</sup><br>ので、「閉I | キャンセル<br>こる」をクリ             | IJ                                         |
|                            |                             |                                            |
|                            | Eの日時の情報(<br>作成(C)<br>ので、「閉I | 王の日時の情報は自動的に追<br>作成(C) キャンセル<br>ので、「閉じる」をク |

|                                                      |                       | ×  |
|------------------------------------------------------|-----------------------|----|
| ニューター名 ハードウェア 詳細設定 シスラ                               | テムの保護 リモート            |    |
| システムの保護を使用して、システム<br>す。                              | ムに加えた不要な変更を元に戻        | Lž |
| ノステムの復元                                              |                       |    |
| コンピューターを以前の復元ポイントの状態に<br>ことにより、システムに加えられた変更を元に<br>す。 | 戻す<br>戻しま<br>システムの復元( | S) |
| 呆護設定<br>利用できるドライブ                                    | 保護                    |    |
| ーカル ディスク (C:) (システム)                                 | 有効                    |    |
| ー ローカル ディスク (D:)                                     | 無効                    |    |
|                                                      |                       |    |
| 復元の設定を構成し、ディスク領域を管理<br>ポイントを削除します。                   | 記して、復元<br>構成(O)       |    |

## 2)「システム ファイルと設定の復元」という画面になります、「次へ」をクリックします。

| 💌 システムの復元 |                                                                                                 |
|-----------|-------------------------------------------------------------------------------------------------|
| -         | システム ファイルと設定の復元                                                                                 |
|           | システムの復元は、コンピューターの実行速度の低下やコンピューターが応答しなくな<br>るなどの問題を修正する場合に役立ちます。                                 |
|           | システムの復元を実行しても、ドキュメントや画像、その他の個人データには影響は<br>ありません。最近インストールしたプログラムとドライバーは、アンインストールされる可能<br>性があります。 |
|           |                                                                                                 |
|           |                                                                                                 |
|           |                                                                                                 |
|           |                                                                                                 |
|           | < 厚る(R) 次へ(N) > キャンセル                                                                           |

| ステムの復元                             |                  |                       |  |
|------------------------------------|------------------|-----------------------|--|
| したイベントの前の状態に                       | コンピューターを復元します。   | 1                     |  |
|                                    |                  |                       |  |
| 生のタイム ゾーン: GMT+9                   | :00              |                       |  |
| 付と時刻                               | 說明               | 種類                    |  |
| 024/06/12 22:34:28                 | 正常動作             | 手動                    |  |
| 024/06/12 22:20:52                 | Windows Update   | Windows Update        |  |
| 2024/06/11 21:59:31 Windows Update |                  | Windows Update        |  |
| 24/06/11 21:59:26                  | Windows Update   | Windows Update        |  |
| 24/06/11 21:59:26                  | 目動復元ホイント<br>正常動作 | システム<br>手動            |  |
|                                    |                  |                       |  |
| 他の復元ポイントを表示す                       | r3(M)            | 影響を受けるプログラムの検出(A)     |  |
|                                    |                  | < 戻る(B) 次へ(N) > キャンセル |  |

| 復元ポイント                 | の確認                                                        |
|------------------------|------------------------------------------------------------|
| コンピューターは、              | 下の説明に表示されたイベントより前の状態に復元されます。                               |
| 時刻:                    | 2024/06/12 22:20:52 (GMT+9:00)                             |
| 説明:                    | 手動:正常動作                                                    |
| ドライブ:                  | ローカル ディスク (C:) (システム)                                      |
|                        | 影響を受けるプログラムの検出                                             |
| 最近 Windows<br>ことをお勧めしま | パスワードを変更した場合は、パスワード リセット ディスクを作成する<br>す。                   |
| 変更を適用する<br>ているファイルを6   | にはコンピューターを再起動する必要があります。続行する前に、開い<br>R存し、すべてのプログラムを閉じてください。 |
|                        | < 戻る(B) 完了 キャンセル                                           |

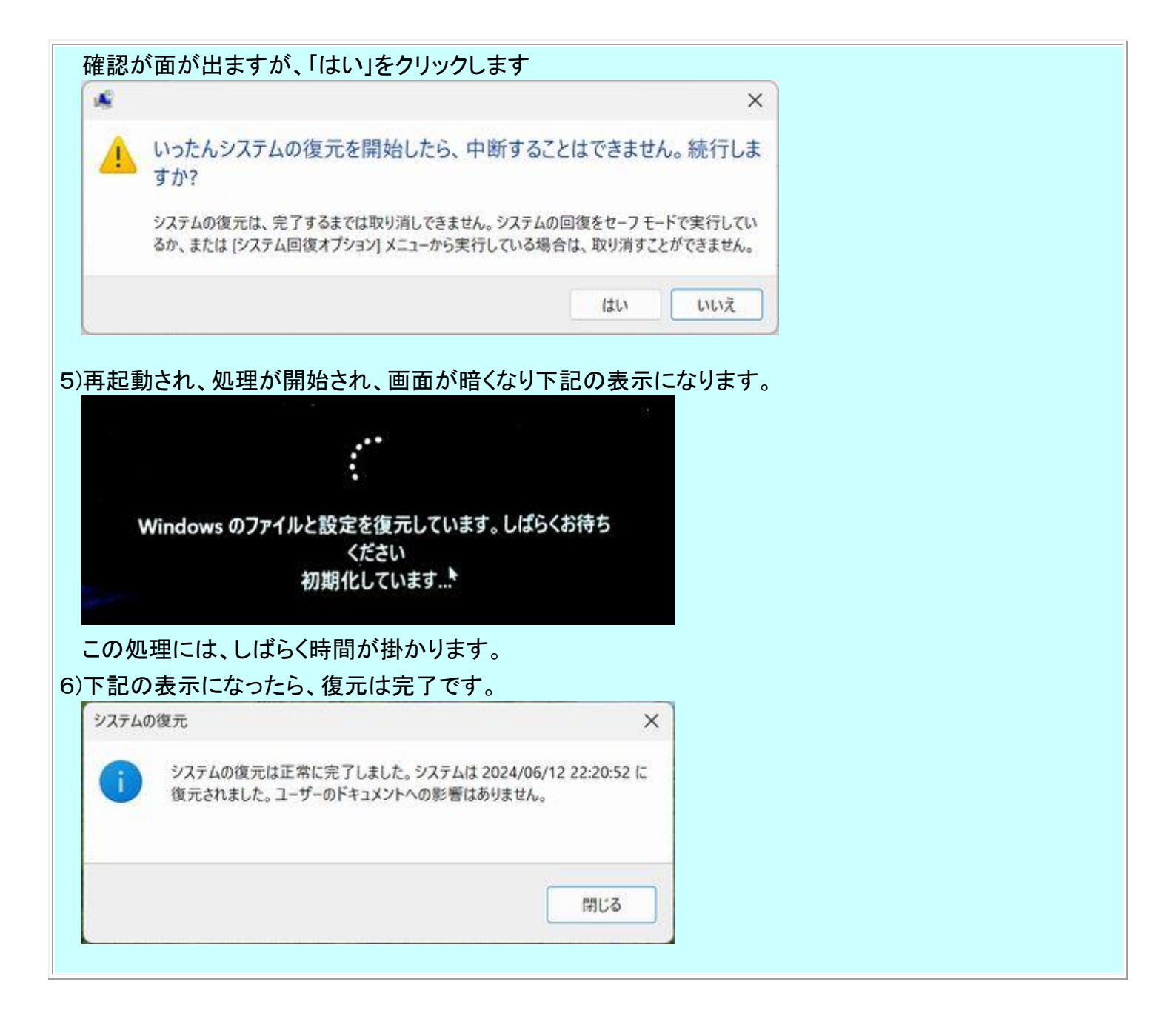